## Academy Settings & Social Media Links Wie kann ich das Design meiner Akademie ändern & meine Social Media Links einfügen?

## **Akademie Settings**

**1.** Klicken Sie in Ihrem **Dashboard** auf den Pfeil oben links, um das Navigationsmenü aufzurufen.

**2.** Klicken Sie auf die Akademie, die Sie vorher erstellt haben, um das Einstellungsmenü aufzurufen.

**3.** Klicken Sie auf das Feld **Academy Settingss**, um das Design Ihrer Akademie zu ändern.

**4.** Klicken Sie sich durch die Felder um z.B. die Schriftarten, Bilder und Farben zu ändern. Sie haben hier die Möglichkeit, Ihre Social Media Links und einen Pixel für ihr Marketing zu platzieren. Kopieren Sie diesen Code, z.B. von Facebook und posten Sie diesen ganz unten in das Feld **Tracking Pixel.** 

| **         |                                           | Akademie-D                                         | esign               |                    |
|------------|-------------------------------------------|----------------------------------------------------|---------------------|--------------------|
| ÷          | Akademie-Logo                             | Academy Image (1)                                  |                     | Academy Settings 🔶 |
| •          |                                           | glucklich und gelassen macher<br>- Günther Jauch - |                     |                    |
| 血<br>血     |                                           | 1919                                               |                     |                    |
| Ê          | Bild hochladen                            |                                                    |                     |                    |
| 상<br>원     | Note: Image dimension should be 100x50 px | Bild bochladen                                     |                     |                    |
| <b>F</b> 2 |                                           | Note: Image dimension should be 1000x500 px        |                     |                    |
| °°         | Schriftart                                |                                                    |                     |                    |
|            | Proxima Nova                              | Alegreya Sans                                      | Lucida Sans         | Helvetica          |
| 1          | Merriweather                              | Open Sans                                          | Palatino            | Raleigh            |
| 5          | Source Sans Pro                           | Lato                                               | Arial               |                    |
|            | Header                                    |                                                    |                     |                    |
| ĸ          | Kopfzeilen-Hintergrund                    | Farbe der Kopfzeile                                | Farbe der Kopfzeile | bei Hover          |
|            | 273E50                                    | FFFFF                                              | F1F1F1              |                    |

## Academy Settings & Social Media Links

| í >      | Header                 |                                 |                               |
|----------|------------------------|---------------------------------|-------------------------------|
| a        | Kopfzeilen-Hintergrund | Farbe der Kopfzeile             | Farbe der Kopfzeile bei Hover |
| 血        | 273E50                 | FFFFF                           | F1F1F1                        |
| 盦        | Html Body              |                                 |                               |
| 重        | Body Schriftfarbe      | Body Background color           |                               |
| *        | 000000                 | EEEEE                           |                               |
| •        |                        |                                 |                               |
| <b>1</b> | Fußzeile               |                                 |                               |
| ¢°       | Fußzeile-Hintergrund   | Farbe der Fußzeile              |                               |
|          | 101010                 | FFFFF                           |                               |
|          | Sidebar sub-menu       |                                 |                               |
|          | Farbe für Links        | Linkfarbe transparent           |                               |
|          | FFFFF                  | 273E50                          |                               |
|          | Link Farbe bei Hover   | Linkfarbe transparent bei Hover |                               |
|          | F1F1F1                 | F1F1F1                          |                               |

| oogle+ Link                       | linkedIn Link                  | Instagram-Link                  |
|-----------------------------------|--------------------------------|---------------------------------|
| Please enter Google Plus Page Url | Please enter linkedIn Page Url | Please enter Instagram Page Url |
| cebook-Link                       | Twitter-Link                   |                                 |
| Please enter Facebook Page Url    | Please enter Twitter Page Url  |                                 |
|                                   |                                |                                 |
| king Pixels                       |                                |                                 |
|                                   |                                |                                 |
|                                   |                                |                                 |
|                                   |                                |                                 |
|                                   |                                |                                 |

Folgen Sie dem Link zu unseren onAcademy How To Videos: <u>https://on-academy.de/web/creamotion</u>

Eindeutige ID: #1050 Verfasser: admin Letzte Änderung: 2019-09-09 09:16